## 如何在 Capture CIS 配置本地元器件数据库?-----by lam007

每个工程师在做原理图后,都要生成 BOM,以方便焊版调试或生产使用。传统的方法就是一个一个零件输入核对,此方法累人且效率低。Capture CIS 可以提供这个强大的功能,很方便的在做原理图的同时,即可利用元器件数据库的信息来设定元器件的所有需要的参数。这样可以定制你自己的元器件数据库。

## 1. 如何创建器件数据库?

创建一个 My Database 的数据库。编辑数据库,双击使用设计器创建表,选择对象是表(见图示中1), 然后点击:设计(见图示中2),出现图示3的界面,在这里你可设计你的表的格式,因做的是 BOM, 所以要输入象:Part Number, Part Type, Value, Description, Layout PCB Footprint, Allegro PCB Footprint, Manufacturer, Price 等等。至于需要什么,你可以自己输入。

| Microsoft Acces: | 5                 |                       |             |    |                         |
|------------------|-------------------|-----------------------|-------------|----|-------------------------|
| 〕 文件(E) 编辑(E) 3  | 视图(⊻) 插入(I) 工具(]  | [) 窗口(₩) 帮助(H)        |             |    |                         |
| 🖩 🔹 📙 🎒 🗍        | d. 🌮 👗 🖻 🖻 🖉      | ý 🗠 🕴 🛃 🔤             | 🕈 🖄 🛅 🖄 •   | 2. |                         |
| 💼 mya 📩 🐖        | 数据库               |                       |             |    |                         |
| 🚰 ग्रमाओं 🔛 क्ष  | は+(D) 🔚 新建(N) 🛛 🗙 |                       |             |    |                         |
| 対象               | -名称 [             | 说明 修改                 |             |    |                         |
| ·····            | 🕘 使用设计器           | Ⅲ Capacitor: 表        | <u> </u>    |    |                         |
|                  | 🖉 使用向导创建表         | 字段名称                  | 数据类型        | 说明 | ▲                       |
| 💼 査询             | 2010 通过输入数        | Part Number           | 本文          |    |                         |
| 138 窗体           | Capacitor         | / Part Type           |             |    |                         |
|                  |                   | Value<br>Description  |             |    |                         |
| 11. 11. 花衣       |                   | Layout PCB Footprint  | <br>文本      |    |                         |
| 🛗 页              | III Diode         | Allegro PCB Footprint | 文本 /        |    |                         |
| <b>—</b> +       | IC IC             | Manufacturer          |             |    |                         |
| <b>4</b> 74      | 🎹 Resistor        | Price                 | 数字 /        |    |                         |
| ✔\$\$\$ 模块       | TMPPRTS           | 3                     |             |    | <b></b>                 |
| <b>1</b>         | 🏢 Transistor      |                       | 「字段」        | 属性 |                         |
| 😿 收藏夹            |                   | 「常规」査阅]               |             |    |                         |
|                  |                   | 字段大小 2                | 55          |    |                         |
|                  | •                 | 格式                    |             |    |                         |
|                  |                   | 输入法模式                 | 危意          |    |                         |
|                  |                   | 输入掩码                  |             |    | 字段名称最长可                 |
|                  |                   | 标题                    |             |    | 1 1 104 11子付<br>(句括容核)。 |
|                  |                   | 默认值                   |             |    | 按 F1 键可查看               |
|                  |                   | 有效性规则                 |             |    | 有关字段名称的                 |
|                  |                   | 1 双性关本<br>必括字段        | Б           |    | 帮助。                     |
|                  |                   | 20項于权 印<br>           | ч<br>Б      |    |                         |
|                  |                   | 索引 7                  | -<br>「(无軍复) |    |                         |
|                  |                   | Unicode 压缩 🛛          |             |    |                         |
|                  |                   |                       |             |    |                         |

输入完成后,点击保存,会提示你输入表的名称,输入:Capacitor 然后保存。再点击打开 Capacitor 表(见图示4),打开之后见下图。

| Micr               | osol  | t Access                                                 |                                                               |                                 |                                                                                                    |  |
|--------------------|-------|----------------------------------------------------------|---------------------------------------------------------------|---------------------------------|----------------------------------------------------------------------------------------------------|--|
| 〕文件([              | E) \$ | <b>编辑(E) 视图(∀) 插</b> 入                                   | (I) 格式( <u>O</u> ) 记录                                         | (R) 工具(I) 窗口                    | □(₩) 帮助(出)                                                                                                    |  |
| 🛃 🗸                |       | 🎒 🖪 🤯 👗 🛛                                                | à 🖻 🚿 🗠                                                       |                                 | ў 🚡 ▽ 🛔  Ж 📑 ⁄a • 🕄 •                                                                                                    |  |
| immy_database: 数据库 |       |                                                          |                                                               |                                 |                                                                                                    |  |
| <b>₽</b> ∰打        |       | Capacitor: 表                                             |                                                               |                                 |                                                                                                    |  |
|                    |       | Part Number                                              | Part Type                                                     | Value                           | Description                                                                                                    |  |
|                    |       | CCM-0157037                                              | Capacitor                                                     | 15pF                            | C CAP 15pF +/-5% 50V NPO SMD0603                                                                                                    |  |
|                    |       | CCM-1337037                                              | Conscitor                                                     | 330-17                          | C CAR 220-R + I = EW EOV MRO SUBORO2                                                                                                    |  |
|                    |       | 2000 1001001                                             | capacitor                                                     | Joopr                           | C CAL 220bL 4/- 2% 20A NLO 2WD0002                                                                                                    |  |
|                    |       | CCM-3107-47                                              | Capacitor                                                     | 0.01uF                          | C CAP 0.01uF +/-10% 50V MP0 SMD0603                                                                                                    |  |
|                    |       | CCM-3107-47<br>CCM-4107-45                               | Capacitor<br>Capacitor<br>Capacitor                           | 0.01uF<br>0.1uF                 | C CAP 0.01uF +/-10% 50V SMD0603<br>C CAP 0.11uF +/-10% 25V SMD0603                                                                                                    |  |
|                    |       | CCM-3107-47<br>CCM-4107-45<br>CTM-6104-54                | Capacitor<br>Capacitor<br>Capacitor<br>Capacitor              | 0.01uF<br>0.1uF<br>10uF         | C CAP 0.01uF +/-10% 50V MD0603<br>C CAP 0.1uF +/-10% 50V SMD0603<br>C CAP 0.1uF +/-10% 25V SMD0603<br>C.TAN CAP. 10uF 20% 16V B-SIZE                                                    |  |
|                    |       | CCM-3107-47<br>CCM-4107-45<br>CTM-6104-54<br>CTM-6474-51 | Capacitor<br>Capacitor<br>Capacitor<br>Capacitor<br>Capacitor | 0.01uF<br>0.1uF<br>10uF<br>47uF | C CAP 0.01uF +/-10% 50V MP0 SMD0603<br>C CAP 0.11uF +/-10% 50V SMD0603<br>C CAP 0.1uF +/-10% 25V SMD0603<br>C.TAN CAP. 10uF 20% 16V B-SIZE<br>C.TAN CAP 47uF +/-20% 6.3V SIZE-B (2K/RL) |  |
|                    | *     | CCM-3107-47<br>CCM-4107-45<br>CTM-6104-54<br>CTM-6474-51 | Capacitor<br>Capacitor<br>Capacitor<br>Capacitor              | 0.01uF<br>0.1uF<br>10uF<br>47uF | C CAP 0.01uF +/-10% 50V MPO SMD0603<br>C CAP 0.01uF +/-10% 50V SMD0603<br>C CAP 0.1uF +/-10% 25V SMD0603<br>C.TAN CAP. 10uF 20% 16V B-SIZE<br>C.TAN CAP 47uF +/-20% 6.3V SIZE-B (2K/RL) |  |

在表格中你输入每个零件参数的详细资料,最后保存即可。

2. 如何配置 ODBC 数据源?

你找到控制面板下的管理工具,里面有个数据源(ODBC),双击打开如下图界面:

| ODBC 数据源管理器                                                                                          |
|----------------------------------------------------------------------------------------------------|
| 用户 DSN 茶統 DSN 文件 DSN 驱动程序 跟踪   连接池   关于                                                              |
| 系统数据源 (S):                                                                                           |
| 名称 驱动程序 添加 @)                                                                                        |
| BenchAccess1000 Microsoft Access Driver (*.mdb)<br>My Database Microsoft Access Driver (*.mdb) 删除(图) |
|                                                                                                    |
|                                                                                                    |
|                                                                                                    |
|                                                                                                    |
|                                                                                                    |
|                                                                                                    |
| ODBC 系统数据源存储了如何与指定数据提供者连接的信息。系统 数据源对当前机器上的所有用户可见,包括 WT 服冬。                                           |
|                                                                                                    |
|                                                                                                    |
| ·····································                                                                |
|                                                                                                    |

用户 DSN 和系统 DSN 是有区别,如果在用户 DSN 下创建的数据库,那么所创建的数据库只用 被当前用户所使用,其他的用户不能使用。我们选择在系统 DSN 下创建数据库,点击:添加, 弹出下图。

| 🚱 ODBC 数据源管理器                                                                                                    | ?× |
|----------------------------------------------------------------------------------------------------|----|
| 创建新数据题                                                                                                    | ×  |
| 法择您想为其安装数据源的驱动程序 (S):<br>名称<br>Driver do Microsoft Access (*.mdb)<br>Driver do Microsoft dBase (*.dbf)<br>Driver do Microsoft Excel (*.xls)<br>Driver do Microsoft Paradox (*.db )<br>Driver para_o Microsoft Visual FoxPro<br>Microsoft Access Driver (*.mdb)<br>Microsoft dBase Driver (*.dbf)<br>Microsoft dBase Driver (*.dbf)<br>Microsoft dBase VFP Driver (*.dbf) |    |
| < 上一步 (B) <b>完成 取消</b>                                                                                                    |    |
| · · · · · · · · · · · · · · · · · · ·                                                                                                    | 助  |

选择你想要的数据源驱动程序。选择如图所示,点击完成后。弹出定义数据源名称,见下图。

| ODBC Microsoft Access 安装         | <u>? ×</u> |
|----------------------------------|------------|
| 数据源名 (M): (My Database           | 确定         |
| 说明①: Access Part Database 数据库    | 取消         |
| 数据库:B:\\DATABASE\my_database.mdb | 帮助(H)      |
| (选择 ⑤)) 创建 ⑥) 修复 ⑧) 压缩 ₪)        | 高级(A)      |
| 系统数据库                            |            |
| ● 无 @)                           |            |
| C 数据库 (I):                       |            |
| 系统数据库 (ឬ)                        | 选项(0)>>    |
|                                  |            |
|                                  |            |

数据源名输入:My Database,说明文字你可以写也可以不写。然后点击选择,找到你创建的数据库文件,最后点击确定,完成数据源配置。

3. 如何配置 CIS 文件?

打开 Capture CIS,见下图。点击菜单 Options/CIS Configuration...

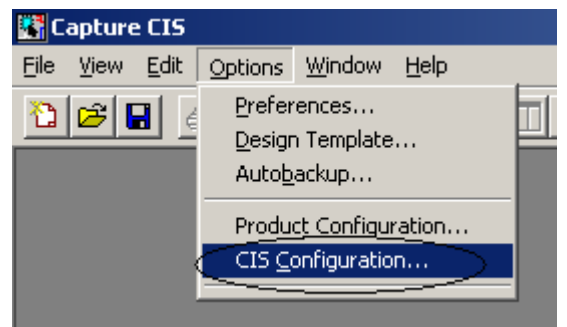

然后弹出下图,点击:New,建立一个新的CIS 配置文件。

| CIS Configuration File                                   | ×                             |
|----------------------------------------------------------|-------------------------------|
| Configuration File:<br>D:\PSD_DATA\DATABASE\DATABASE.DBC | Setup                         |
|                                                          | Browse                        |
|                                                          | <u>Mew</u><br>Save <u>A</u> s |
|                                                          | Help                          |
| OK                                                       | Cancel                        |

## 接下来出现下图,点击:下一步,

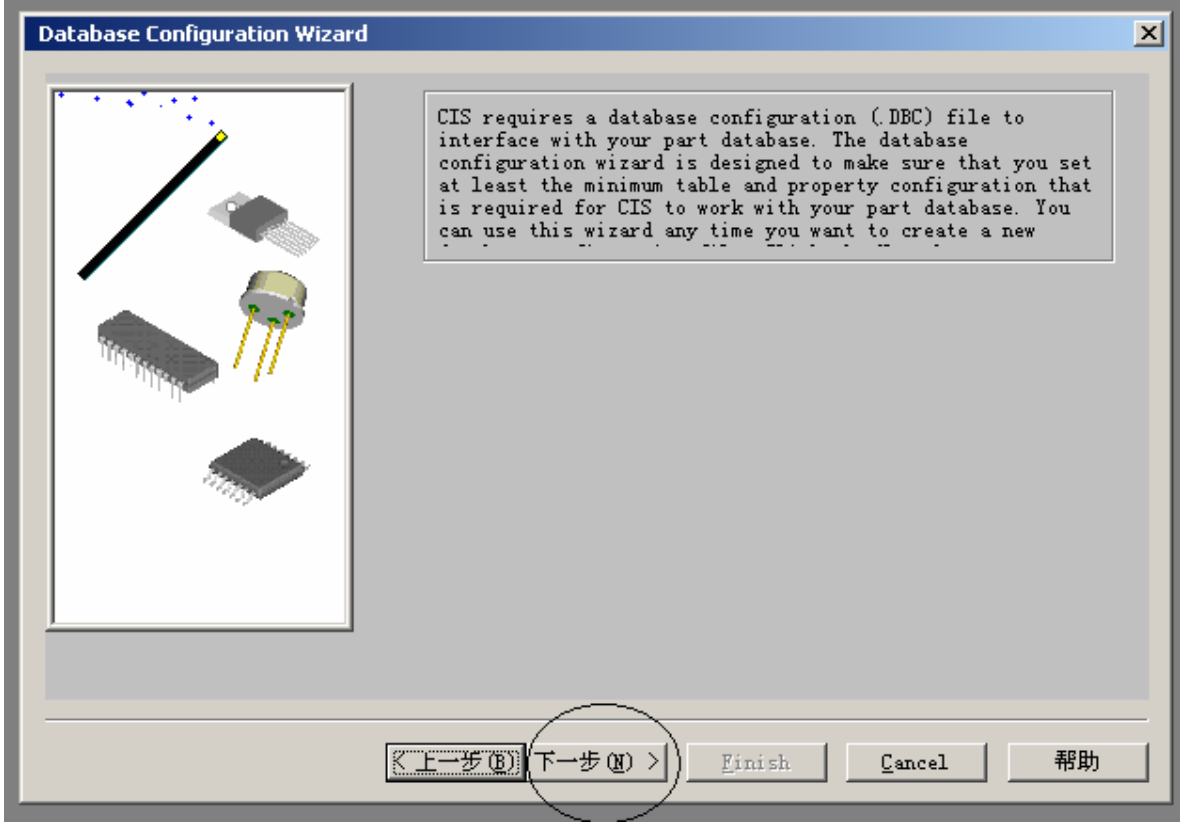

弹出数据库配置的第一步,见下图。选择自己创建的数据库:My Database。点击:Finish。

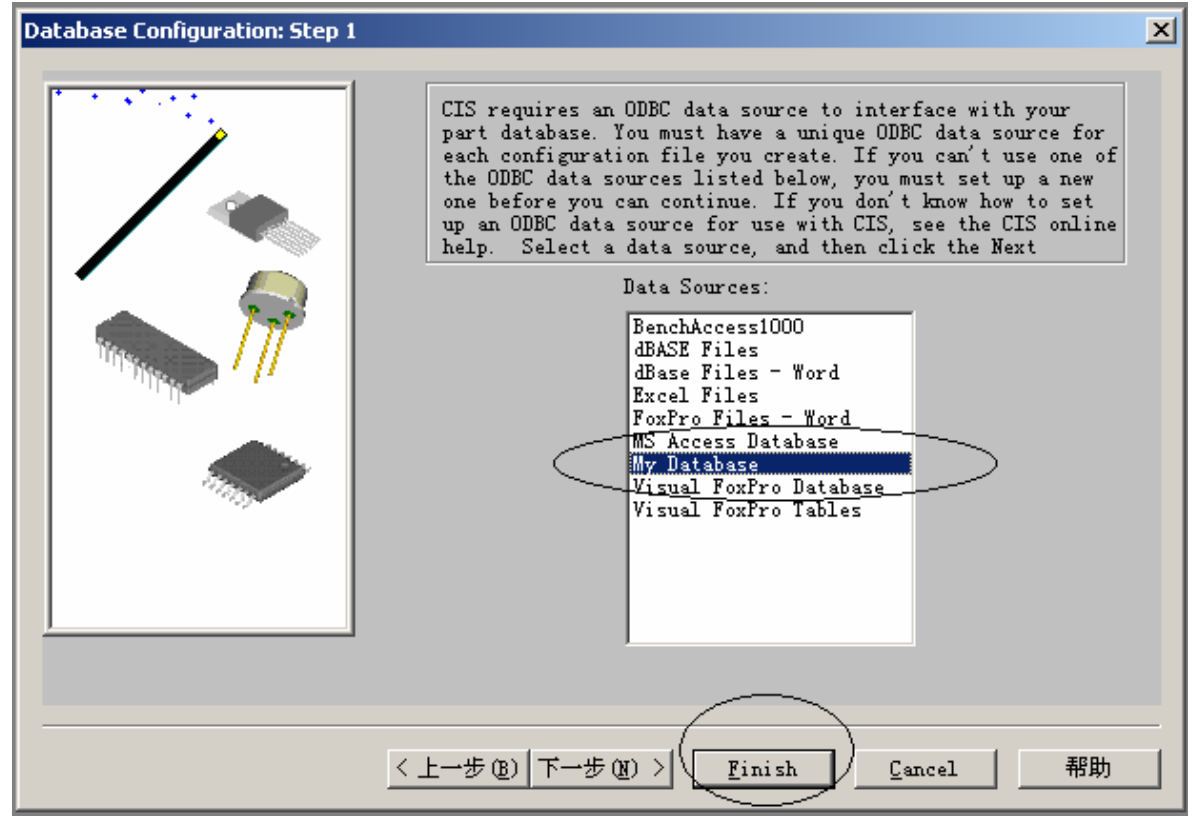

下一步配置数据库,见下图。

| Configure Databa | se                        |                       |                   |                       |                | ×     |
|------------------|---------------------------|-----------------------|-------------------|-----------------------|----------------|-------|
| Part Database    | Part Reference Associatio | ns Administ           | trative Preferenc | es                    |                |       |
| -Data Source-    |                           |                       |                   |                       |                |       |
|                  | ,                         | Browse                | า                 |                       |                |       |
| Tables           | ,                         |                       |                   |                       |                |       |
|                  |                           |                       |                   |                       |                |       |
|                  |                           |                       |                   |                       |                |       |
|                  |                           |                       |                   |                       |                |       |
|                  | 1 . 1 . /BITC             | • •                   |                   |                       |                |       |
| Temp part i      | number table (EXIS)       |                       |                   |                       |                |       |
| -Configuration   |                           |                       |                   |                       |                |       |
|                  |                           | <b>T</b> . <b>1</b> . |                   |                       |                |       |
|                  | Table Property Hame       | Property              | Property Type     | Transfer<br>To Design | OrCAD Property | Ham   |
| 1                |                           | Type                  |                   |                       |                |       |
|                  |                           |                       |                   |                       |                |       |
|                  |                           |                       |                   |                       |                |       |
|                  |                           |                       |                   |                       |                |       |
|                  |                           |                       |                   |                       |                |       |
|                  |                           |                       |                   |                       |                |       |
| Allowed Part     | Reference Prefixes :      |                       |                   | 1                     |                |       |
|                  |                           |                       |                   |                       |                |       |
|                  |                           |                       |                   | 确定                    |                |       |
|                  |                           |                       |                   | WELL                  |                | ן נאמ |

点击 Browse...,这里一样选择自己创建的数据库:My Database。然后点击:OK。

| Configure Database                                    |                                                                                                    | 1  |           |       |          | ×   |
|-------------------------------------------------------|----------------------------------------------------------------------------------------------------|----|-----------|-------|----------|-----|
| Tart Database Fart Reference<br>Data Source<br>Tables | Browse                                                                                                    |    |           |       |          |     |
|                                                       | Browse Data Source                                                                                                    | ×  |           |       |          |     |
| Temp part number table Configuration Table Prope      | BenchAccess1000<br>dBASE Files<br>dBase Files - Word<br>Excel Files<br>FoxFro Files - Word<br>MS Access Database<br>My Database<br>Visual FoxFro Database<br>Visual FoxFro Database<br>Visual FoxFro Tables |    | er<br>ign | OrCåD | Property | Has |
| Allowed Part Reference Pre                            | OK Cancel Help                                                                                                    |    | -         |       |          | ×   |
|                                                       |                                                                                                    | 确定 |           | 取消    |          | 帮助  |

在下面的界面可以看到数据库中的所有信息。此时需要将数据库中的名称属性转换为 ORCAD 能用的属性,见下图所示操作,完成数据库的转换。并设定 Value 为 KEY,这样方便 CIS 查询。

|                                         | abase                                                                                                    |                                                    |                                                |                           |                                                                                       |                  |     |  |  |
|-----------------------------------------|----------------------------------------------------------------------------------------------------|----------------------------------------------------|------------------------------------------------|---------------------------|---------------------------------------------------------------------------------------|------------------|-----|--|--|
| art Databa                              | se   Part Reference Associati                                                                                      | ons Adminis                                        | strative Preferend                             | es                        |                                                                                       |                  |     |  |  |
| Data Sour                               | ce                                                                                                    |                                                    |                                                |                           |                                                                                       |                  |     |  |  |
| Mv Datab                                | base                                                                                                    | Browse                                             |                                                |                           |                                                                                       |                  |     |  |  |
| Tables                                  |                                                                                                    |                                                    |                                                |                           |                                                                                       |                  |     |  |  |
| Tables                                  | itor 🗖                                                                                                    |                                                    |                                                |                           |                                                                                       |                  |     |  |  |
| ✓Cryst                                  | al –                                                                                                    |                                                    |                                                |                           |                                                                                       |                  |     |  |  |
| ∎Diode                                  | <b>•</b>                                                                                                    |                                                    |                                                |                           |                                                                                       |                  |     |  |  |
| 1.277~                                  |                                                                                                    |                                                    |                                                | 一定                        | 要打勾,这样才能被                                                                             | ORCADit          | 1   |  |  |
| Témp pa                                 | rt number table Exis                                                                                               | ts                                                 |                                                | _ 计使                      | 用。                                                                                    |                  |     |  |  |
|                                         |                                                                                                    |                                                    |                                                | $\geq$                    |                                                                                       |                  |     |  |  |
| Configura                               | tion                                                                                                    |                                                    | $\sim$                                         | -(-)                      |                                                                                       |                  |     |  |  |
|                                         |                                                                                                    | Table                                              | K                                              | Transfer                  |                                                                                       | ICA .            | Ti: |  |  |
|                                         | Table Property Hame                                                                                                | Property<br>Type                                   | Property Type                                  | To Design                 | OrCAD Property Hame                                                                   | Property<br>Name |     |  |  |
| 1                                       | Part Number                                                                                                    | VARCHAR                                            | Part_Number                                    |                           | Part Number                                                                           |                  | _   |  |  |
| 2                                       | Part Type                                                                                                    | VARCHAR                                            | Part_Type                                      |                           | Part Type                                                                             |                  |     |  |  |
| 3                                       | Value                                                                                                    | VARCHAR                                            | Normal                                         |                           | Value                                                                                 |                  |     |  |  |
|                                         | Description                                                                                                    | HARCHAR                                            | W                                              |                           |                                                                                       |                  |     |  |  |
| 4                                       | Description                                                                                                    | VANCHAR                                            | Normal                                         |                           | Description                                                                           |                  |     |  |  |
| 4<br>5                                  | Layout PCB Footprint                                                                                               | VARCHAR                                            | Normal                                         | ্য                        | Description<br>Layout PCB Footprint                                                   |                  |     |  |  |
| 4<br>5<br>6                             | Layout PCB Footprint<br>Allegro PCB Footprint                                                                      | VARCHAR<br>VARCHAR                                 | Normal<br>Normal                               | য<br>য<br>।               | Description<br>Layout FCB Footprint<br>Allegro FCB Footprint                          |                  | _   |  |  |
| 4<br>5<br>6<br>7                        | Layout PCB Footprint<br>Allegro PCB Footprint<br>Manufacturer                                                      | VARCHAR<br>VARCHAR<br>VARCHAR                      | Normal<br>Normal<br>Normal                     | য<br>য<br>য               | Description<br>Layout PCB Footprint<br>Allegro PCB Footprint<br>Manufacturer          |                  |     |  |  |
| 4<br>5<br>6<br>7<br>8                   | Layout PCB Footprint<br>Allegro PCB Footprint<br>Manufacturer<br>Frice                                             | VARCHAR<br>VARCHAR<br>VARCHAR<br>DOUBLE            | Normal<br>Normal<br>Normal<br>Normal           | マ           マ           マ | Description<br>Layout PCB Footprint<br>Allegro PCB Footprint<br>Manufacturer<br>Price |                  |     |  |  |
| 4<br>5<br>6<br>7<br>8                   | Layout PCB Footprint<br>Allegro PCB Footprint<br>Manufacturer<br>Price                                             | VARCHAR<br>VARCHAR<br>VARCHAR<br>VARCHAR<br>DOUBLE | Normal<br>Normal<br>Normal<br>Normal           | <u>य</u><br>य<br>य        | Description<br>Layout PCB Footprint<br>Allegro PCB Footprint<br>Manufacturer<br>Price |                  |     |  |  |
| 4<br>5<br>6<br>7<br>8                   | Layout PCB Footprint<br>Allegro PCB Footprint<br>Manufacturer<br>Price                                             | VARCHAR<br>VARCHAR<br>VARCHAR<br>DOUBLE            | Normal<br>Normal<br>Normal<br>Normal<br>Normal | <u>र</u><br>दा दा<br>दा   | Description<br>Layout PCB Footprint<br>Allegro PCB Footprint<br>Manufacturer<br>Price |                  |     |  |  |
| 4<br>5<br>6<br>7<br>8<br>4<br>Allowed H | Pescription<br>Layout PCB Footprint<br>Allegro PCB Footprint<br>Manufacturer<br>Price<br>Part Reference Prefixes : | VARCHAR<br>VARCHAR<br>VARCHAR<br>VARCHAR<br>DOUBLE | Normal<br>Normal<br>Normal<br>Normal<br>Normal | র র র                     | Description<br>Layout PCB Footprint<br>Allegro PCB Footprint<br>Manufacturer<br>Price |                  | Þ   |  |  |
| 4<br>5<br>6<br>7<br>8<br>4              | Pescription<br>Layout PCB Footprint<br>Allegro PCB Footprint<br>Manufacturer<br>Price<br>Part Reference Frefixes : | VARCHAR<br>VARCHAR<br>VARCHAR<br>VARCHAR<br>DOUBLE | Normal<br>Normal<br>Normal<br>Normal<br>Normal | ব ব ব                     | Description<br>Layout PCB Footprint<br>Allegro PCB Footprint<br>Manufacturer<br>Price |                  |     |  |  |

点击确定,弹出下图提示。因为没有 Footprint,所以暂时不理它,点击:OK。

| my Date               | abase                                                                    | Browse                                              | <u>.</u>                                               |                 |                                                                         |
|-----------------------|--------------------------------------------------------------------------|-----------------------------------------------------|--------------------------------------------------------|-----------------|-------------------------------------------------------------------------|
| Tables                | citor 🔺                                                                  | 1                                                   |                                                        |                 |                                                                         |
| Crys                  | tal                                                                      | 1                                                   |                                                        |                 |                                                                         |
| Diod                  | e                                                                        | 1                                                   |                                                        |                 |                                                                         |
| Temp p                | PCB Footprint Configuratio                                               | on Error                                            |                                                        |                 | ×                                                                       |
| remp p                | You haven't configured i                                                 | PCB Footprint                                       | correctly in the                                       | table Cap       | acitor when                                                             |
| onfigur               | ati                                                                      |                                                     |                                                        |                 | -                                                                       |
|                       |                                                                          |                                                     | OK                                                     |                 |                                                                         |
| 10                    | Please don't show t                                                      | his dialog                                          |                                                        |                 | operty 1                                                                |
|                       |                                                                          |                                                     |                                                        |                 | 12                                                                      |
| 1                     | Part Number                                                              | VARCHAR                                             | Part_Number                                            | <u> </u>        | Part Number                                                             |
| 1                     | Part Number<br>Part Type                                                 | VARCHAR<br>VARCHAR                                  | Part_Number<br>Part_Type                               | য য             | Part Number<br>Part Type                                                |
| 1<br>2<br>3           | Part Number<br>Part Type<br>Value                                        | VARCHAR<br>VARCHAR<br>VARCHAR                       | Part_Number<br>Part_Type<br>Normal                     | ব ব             | Part Number<br>Part Type<br>Value                                       |
| 1<br>2<br>3<br>4      | Part Number<br>Part Type<br>Value<br>Description                         | VARCHAR<br>VARCHAR<br>VARCHAR<br>VARCHAR            | Part_Number<br>Part_Type<br>Normal<br>Normal           | ন ন ন           | Part Number<br>Part Type<br>Value<br>Description                        |
| 1<br>2<br>3<br>4<br>5 | Part Number<br>Part Type<br>Value<br>Description<br>Layout PCB Footprint | VARCHAR<br>VARCHAR<br>VARCHAR<br>VARCHAR<br>VARCHAR | Part_Number<br>Part_Type<br>Normal<br>Normal<br>Normal | ব <b>ব</b> ব    | Part Number<br>Part Type<br>Value<br>Description<br>Layout PCB Footprin |
| 1<br>2<br>3<br>4<br>5 | Part Number<br>Part Type<br>Value<br>Description<br>Layout PCB Footprint | VARCHAR<br>VARCHAR<br>VARCHAR<br>VARCHAR<br>VARCHAR | Part_Number<br>Part_Type<br>Normal<br>Normal<br>Normal | র <u>র</u><br>ব | Part Number<br>Part Type<br>Value<br>Description<br>Layout PCB Footprin |

点击确定后,最后提示要保存的路径和配置的文件名称。输入即可。

| CIS Configurati              | nn File                   |   |   |     |                | X  |
|------------------------------|---------------------------|---|---|-----|----------------|----|
| 力任为                          |                           |   |   |     |                | ĨX |
| 保存在 (I):                     | 🔄 ORCAD                   | - | + | £   | 📸 🏧            |    |
| amp_lab-PSp<br>a-PSpiceFiles | iceFiles<br>DiceFiles     |   |   |     |                |    |
| 文件名(M):                      |                           |   |   | ] [ | 保存( <u>S</u> ) |    |
| 保存类型 ( <u>T</u> ):           | Part Mgt Cfg Files(*.dbc) |   | - |     | 取消             |    |
|                              |                           |   |   |     |                |    |

这样你就可以利用 ORCAD 的 PART MANAGER 给原理图中的每个零件分配 PART NUMBER 了。